## **ISTRUZIONI PAGAMENTO CONTRIBUTO DI PARTECIPAZIONE**

- 1. Accedere al sito istituzionale dell'Ordine <u>www.odcecbari.it</u>
- 2. Cliccare sul logo Pago PA
- 3. Cliccare sul tasto accedi al servizio e nuovamente su "Accedi"
- 4. Nella sezione *Servizi senza registrazione* selezionare la voce "Pagamento spontaneo"
- 5. Entrare nella sezione Servizi di segreteria
- 6. Nella sezione <u>*Tipologia della tariffa*</u> selezionare dal menù a tendina la voce "**CD Contributi diversi**"
- 7. Nel menù a tendina che compare, selezionare la voce "CD Contributo selezione pubblica per assistente contabile Ctg B € 25,00"
- 8. Compilare la sezione sottostante "Dati del contribuente"
- 9. Se <u>NON</u> si desidera pagare on-line cliccare su "*Stampa*" ed utilizzare l'avviso per procedere al pagamento presso le agenzie della propria banca, gli sportelli ATM della stessa, gli Uffici Postali o le ricevitorie SISAL o Lottomatica
- 10. Se si opta per il pagamento on-line, procedere cliccando sul tasto Paga ora
- 11. Accedere al servizio con SPID o e-mail ed accettare l'informativa sulla privacy
- 12. Selezionare il metodo di pagamento (carta di credito/conto corrente/altri metodi) e procedere al pagamento delle somme.

In caso di problemi durante la sessione di pagamento utilizzare l'apposita funzione "Assistenza" presente in alto a destra nella pagina

N.B: La ricevuta di pagamento verrà trasmessa all'indirizzo mail indicato in sede di compilazione del modulo di "Validazione dati andati a buon fine"